#### **Career Profile**

The first time you apply to an internal job posting, you need to update your **Career Profile**. This is sometimes referred to as the Talent Profile as well.

You update your Career Profile through your profile under **Employee -Time Entry** user role. Your Career Profile is an opportunity to highlight your experience and you can update it any time. This content is available to your manager, but only you can update your Career Profile.

When you apply for internal job postings, the information form your Career Profile is populated into the job application. You can add or edit information for specific job applications, if needed. And changes you make for job applications can optionally be updated automatically back into your Career Profile.

Log in using their **Employee – Time Entry** user role.

| Select Role             |
|-------------------------|
| O Manager               |
| 💽 Employee - Time Entry |
| Next                    |

Click the **Profile** at the right-hand corner of the screen, then select **Profile**.

| ≡ #                                            |                            | Te       | est Site (61.2) H | ome                 | 影                                               | Q 0               | <b>S</b>           |
|------------------------------------------------|----------------------------|----------|-------------------|---------------------|-------------------------------------------------|-------------------|--------------------|
| Alvina Doria<br>Field Technician, o<br>Profile | Grading and Construction S | Services |                   |                     | Alvina Doria<br>Field Technician, Grading and C | onstruction       | Services           |
|                                                |                            |          |                   |                     | Available Roles                                 |                   |                    |
| $\bullet$                                      |                            | -Q:      |                   |                     | Employee - Time Entry                           |                   | ۲                  |
| Benefits                                       | Calendar                   | Careers  |                   | Earnings            | Profile                                         |                   |                    |
|                                                |                            |          |                   |                     | About                                           |                   |                    |
|                                                | Actions                    | Events   | ∆∏∆<br>Balances   | ଞ୍ଚିତ୍ର<br>Earnings | Logout                                          |                   |                    |
| Pending Actions                                |                            |          |                   |                     | View all action                                 | <u>s in Messa</u> | ig <u>e Center</u> |
|                                                |                            |          |                   |                     |                                                 |                   |                    |
|                                                |                            |          |                   |                     |                                                 |                   |                    |
|                                                |                            |          |                   |                     |                                                 |                   |                    |
|                                                |                            |          |                   |                     |                                                 |                   |                    |

The **Personal** tab loads as the default screen.

| ≡ *                                                                                                    | Test Site (61.2) Profile                                                                                                    |         | 2                                                                | Ļ     | Q     | 0     | 20      | ۲ |
|----------------------------------------------------------------------------------------------------|----------------------------------------------------------------------------------------------------|---------|------------------------------------------------------------------|-------|-------|-------|---------|---|
| AD Alvina Doria<br>Field Technician, Grading and Construction Services                                               | EMPLOYEE NUMBER<br>003839                                                                                                    | LOCATIO | DN<br>ional Services (RSC/R&I - PS) * Survey, Drafti             | ing a | nd La | ndsca | pe Desi | g |
| Personal • Career • Forms Settings •                                                                                 |                                                                                                    |         |                                                                  |       |       |       |         |   |
| About Me                                                                                                    |                                                                                                    |         |                                                                  |       |       |       |         | ĺ |
| Contact Information<br>Addresses<br>Primary Residence S<br>12855 Test Lane Drive<br>Romboid, ON<br>L4T 8G5<br>Canada | Contact Information<br>Phone Numbers<br>Home<br>Email Addresses<br>Business Email &<br>Online Profiles<br>No online profile available | 1       | Emergency Contacts<br>No emergency contact information available |       | ,     |       |         |   |
| Personal Information                                                                                                 |                                                                                                    |         |                                                                  |       |       |       |         |   |
| Marital Status                                                                                                    | Dependents                                                                                                    |         | Beneficiaries                                                    |       |       |       |         |   |
| Single<br>Biography                                                                                                  | No dependent information available                                                                                                    |         | No beneficiary information available                             |       |       |       |         |   |
| No biography available                                                                                               |                                                                                                    |         |                                                                  |       |       |       |         |   |
|                                                                                                    |                                                                                                    |         |                                                                  |       |       |       |         |   |

Hover over the Career tab label, and then select Overview sub-tab.

| = *                                                                            | Test Site (61.2) Profile                                                                                       | 歩 〇 🕹 😨                                                                                 |
|--------------------------------------------------------------------------------|----------------------------------------------------------------------------------------------------|-----------------------------------------------------------------------------------------|
| AD Alvina Doria<br>Field Technician, Grading and Construction Services         | EMPLOYEE NUMBER<br>003839                                                                                      | LOCATION<br>Professional Services (RSC/R&I - PS) • Survey, Drafting and Landscape Desig |
| Personal • Career • Forms Settings •                                           |                                                                                                    |                                                                                         |
| Abou<br>Qualifications<br>Training                                             |                                                                                                    | Í                                                                                       |
| Contact Information<br>Addresses                                               | Contact Information                                                                                            | Emergency Contacts                                                                      |
| Primary Residence<br>12856 Test Lane Drive<br>Rombold, ON<br>L41 805<br>Canada | Phone Numbers<br>Home<br>Email Addresses<br>Business Email &<br>Online Profiles<br>No online profile available | No emergency contact information available                                              |
| Personal Information                                                           |                                                                                                    |                                                                                         |
| Marital Status                                                                 | Dependents                                                                                                    | Beneficiaries                                                                           |
| Single<br>Biography                                                            | No dependent information available                                                                             | No beneficiary information available                                                    |
| No biography available                                                         |                                                                                                    |                                                                                         |
|                                                                                |                                                                                                    |                                                                                         |

### Previously Hired Through Dayforce Recruiting

If you were previously hired through TRCA's Dayforce Recruiting module, your Career Profile might already be populated with information you previously uploaded through your candidate (i.e., external) record.

#### **Career Profile Sections**

The default sections that display include:

- Summary
- Work Assignments:
  - You can update the key projects shown from each of your work assignments.
- Employment History
- Education
- Links: Your website or portfolio site, for example.
- Documents: Your resume or portfolio, for example.
- Accomplishments:
  - o Languages
  - Speaking
  - Patents

Other sections that you can add to your profile are:

- Certifications
- Training
- Publications
- Affiliations
- Security Credentials
- Military
- References
- Job Preferences

#### Add Section

Click the Add Section T button and select a section to add.

| ≡ #                                                                              |                             | Test Site (61.2) Pro                        | file                                    | 条     | Q                                              | 0                                                                                          | -                     | ۲       |
|----------------------------------------------------------------------------------|-----------------------------|---------------------------------------------|-----------------------------------------|-------|------------------------------------------------|--------------------------------------------------------------------------------------------|-----------------------|---------|
| AD Alvina Doria<br>Field Technician, Grading and Constru                         | uction Services             | EMPLOYEE NUMBER<br>003839                   | LOCATION<br>Professional Services (RSC/ | NANAG | 3ER<br>Nabe<br>Super                           | ela Jo<br>visor, (                                                                         | ohnstor<br>Grading    | and Con |
| Personal * Career * Forms 5                                                      | Settings +                  |                                             |                                         |       |                                                |                                                                                            |                       |         |
| Refresh   The Import from Resume                                                 |                             |                                             |                                         |       |                                                | Add                                                                                        | Section               | n 💌     |
| Overview<br>Summary                                                              | Pleas                       | e provide a summary of your objectiv        | es and experiences.                     |       | Ce<br>Tri<br>Sp<br>Pa<br>Pu<br>Aff<br>Se<br>Mi | rtificat<br>aining<br>eaking<br>tents<br>blicati<br>filiation<br>curity<br>litary<br>farac | ions<br>ons<br>Creden | tials   |
| Work Assignments                                                                 |                             |                                             |                                         |       | Jot                                            | o Prefe                                                                                    | es<br>rences          | _       |
| Field Technician, Grading and<br>Construction Services<br>Current • Years: 0.6 0 | Departm<br>Key Proj         | ent: Survey, Drafting and Landscape<br>ects | Design                                  |       |                                                | 1                                                                                          |                       |         |
| S&DS - Survey Technician, Survey a<br>Drafting Services<br>Years: 3.5 ❶          | nd Departm<br>Key Proj<br>- | ent: S&DS<br>ects                           |                                         |       |                                                |                                                                                            |                       |         |
| Employment History                                                               |                             |                                             |                                         |       |                                                | +                                                                                          |                       |         |

### **Updating Sections**

Click the + Add button to add and entry in the section.

Click the *button* if you want to edit an existing entry in the section. This button might not be displayed, in which case you need to hover over the section for it to appear.

Below is the pop-up screen that appears when you click + Add under Employment History that allows you to enter information. And when saved, the update displays as shown further below.

| ≡ #                                                                                                | Test Sit                                                                                                    | e (61.2) Profile                                                                                                    | 표 Q 🛛 🖏 🛈                            |
|----------------------------------------------------------------------------------------------------|----------------------------------------------------------------------------------------------------|----------------------------------------------------------------------------------------------------|--------------------------------------|
|                                                                                                    | Edit Employment History                                                                                                    | ×                                                                                                    |                                      |
| AD Alvina Doria                                                                                    | Position Title*                                                                                                    | Department 🔺                                                                                                    | MANAGER<br>Nabeela Johnston          |
| Field Technician, Grading and Constru                                                              | Senior Soils Analyst                                                                                                    |                                                                                                    | NJ Supervisor, Grading and C         |
|                                                                                                    | Employer Name*                                                                                                    | Supervisor                                                                                                    |                                      |
| Personal * Career * Forms s                                                                        | Land Works                                                                                                    |                                                                                                    |                                      |
| € Refresh   ♠ Import from Resume                                                                   | City                                                                                                    | Annual Salary                                                                                                    | Add Section 🔻                        |
| Construction Services                                                                              | Toronto                                                                                                    |                                                                                                    |                                      |
|                                                                                                    | State/Province                                                                                                    | Job Level                                                                                                    |                                      |
|                                                                                                    | Ontario                                                                                                    |                                                                                                    |                                      |
| S&DS - Survey Technician, Survey a                                                                 | Country                                                                                                    | Self Employed                                                                                                    |                                      |
| Drafting Services                                                                                  | Canada                                                                                                    |                                                                                                    |                                      |
|                                                                                                    | Start Date                                                                                                    | Number of Employees Supervised                                                                                                    |                                      |
|                                                                                                    | 5/5/2014                                                                                                    |                                                                                                    |                                      |
|                                                                                                    | End Date                                                                                                    |                                                                                                    |                                      |
|                                                                                                    | 11/17/2017                                                                                                    |                                                                                                    |                                      |
| Employment History                                                                                 | Duties and Responsibilities                                                                                                    |                                                                                                    | +                                    |
| Senior Soils Analyst<br>Land Works, Toronto, Ontario, Canada<br>5/5/2014 - 11/17/2017 • Years: 3.5 | Conduct Natural Resource Damage Ass<br>restoration work with internal stakeholo<br>Natural Resource Trustee Council in ac<br>Environmental Response, Compensati<br>federal and state laws and regulations. | sessments (NRDA) and habitat<br>iders and as part of the Missouri<br>cordance with the Comprehensive<br>on and Liability Act (CERCLA) and other<br>a | /<br>k with internal<br>nce with the |
|                                                                                                    | Accomplishments                                                                                                    |                                                                                                    |                                      |
|                                                                                                    |                                                                                                    |                                                                                                    |                                      |
| Education                                                                                          | Delete                                                                                                    | Save Cancel                                                                                                    |                                      |
|                                                                                                    | +                                                                                                    | - Add                                                                                                    |                                      |

| ≡     | <del>۳</del>                                                                                       | Test Site (61.2) Profile                                                                                                    | 壆  | Q                    | 0                  | ×99                 | ٩       |
|-------|----------------------------------------------------------------------------------------------------|----------------------------------------------------------------------------------------------------|----|----------------------|--------------------|---------------------|---------|
| A     | Alvina Doria<br>Field Technician, Grading and Construction Serv                                    | EMPLOYEE NUMBER LOCATION<br>003839 Professional Services (RSC/                                                                                                    | NJ | 3ER<br>Nabe<br>Super | ela Jo<br>visor, G | hnston<br>Grading a | and Con |
| Perso | nal • Career • Forms Settings •                                                                    | ,                                                                                                    |    |                      |                    |                     |         |
| 🔁 Ref | resh 1mport from Resume                                                                            |                                                                                                    |    |                      | Add                | Section             | •       |
|       | Construction Services<br>Current • Years: 0.6 0                                                    | Key Projects                                                                                                    |    |                      |                    |                     | ^       |
|       | S&DS - Survey Technician, Survey and<br>Drafting Services<br>Years: 3.5 0                          | Department: S&DS<br>Key Projects                                                                                                    |    |                      |                    |                     | Ì       |
|       |                                                                                                    |                                                                                                    |    |                      |                    |                     |         |
|       | Employment History                                                                                 |                                                                                                    |    |                      | +                  |                     |         |
|       | Senior Soils Analyst<br>Land Works, Toronto, Ontario, Canada<br>5/5/2014 - 11/17/2017 • Years: 3.5 | Duties and Responsibilities<br>Conduct Natural Resource Damage Assessments (NRDA) and habitat restoration work with Internal<br>stakeholders and as part of the Missouri Natural Resource Trustee Council in accordance with the<br>View more |    |                      | 1                  |                     | 1       |
|       |                                                                                                    |                                                                                                    |    |                      |                    |                     |         |
|       | Education                                                                                          |                                                                                                    |    |                      |                    |                     |         |
|       |                                                                                                    | Please enter your educational background.                                                                                                    |    |                      |                    |                     | Ţ       |

#### Resume

You can also populate your profile by importing your resume. When you upload your resume, Dayforce will parse it and update any corresponding fields in the Employment History and Education sections. Previous entries will be over-written.

To begin do so, click the timport from Resume button. Then navigate and select your resume file.

| File Name | File Size | Document Type |  |
|-----------|-----------|---------------|--|
|           |           |               |  |
|           |           |               |  |
|           |           |               |  |
|           |           |               |  |
|           |           |               |  |
|           |           |               |  |

Below is a sample of Employment History automatically being updated after Dayforce parsed the resume file.

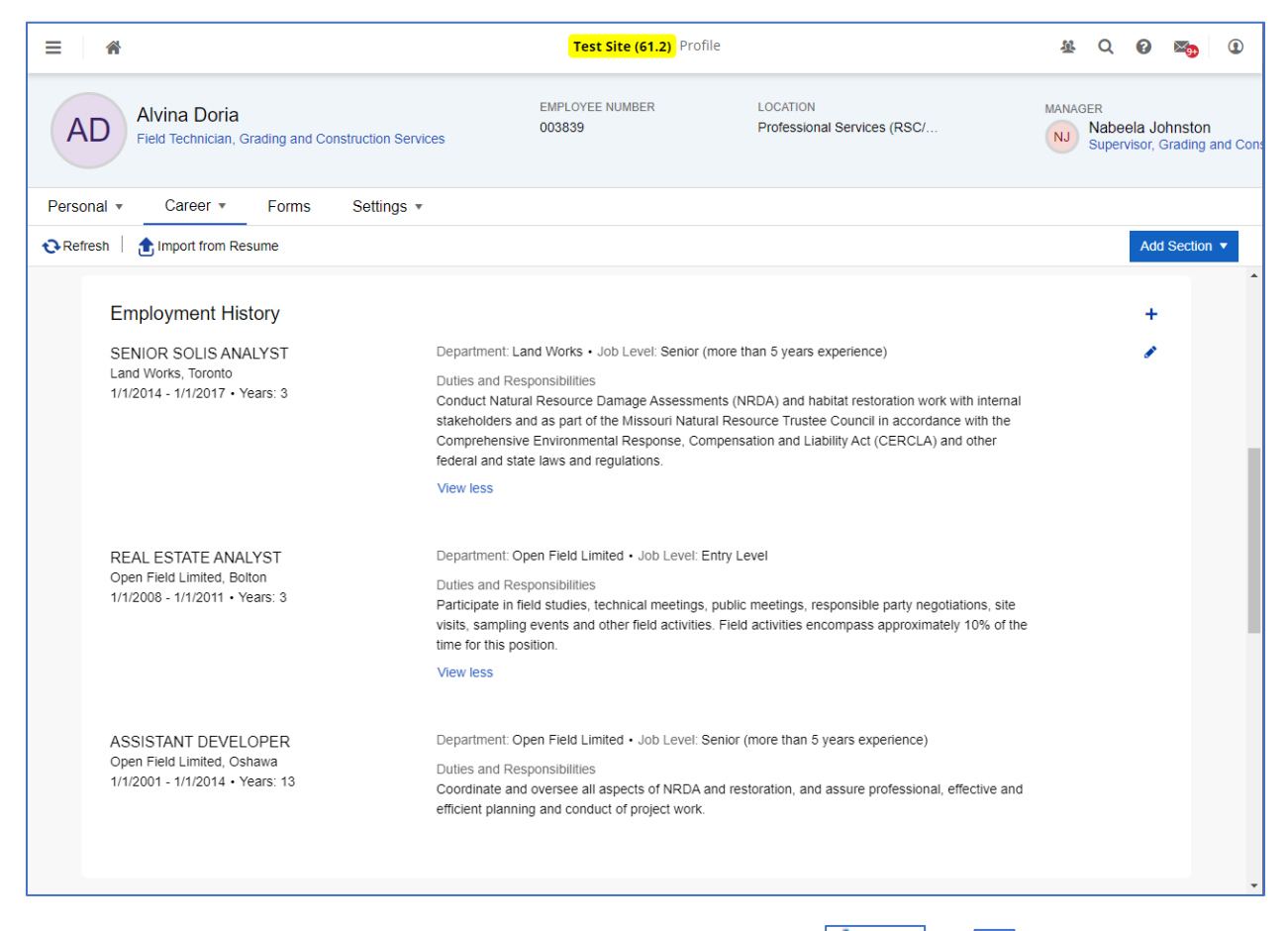

You can continue to modify the content as required. Click the + Add or  $\checkmark$  buttons.

You can also upload your resume file and other files to your Career Profile by updating the **Documents** section.

Below a resume file and a reference letter file are attached to the Career Profile.

| ≡ *                                                                    | Test Site (61.2) Profile                               |                                         | 巻 Q Ø M             | <b>()</b>            |
|------------------------------------------------------------------------|--------------------------------------------------------|-----------------------------------------|---------------------|----------------------|
| AD Alvina Doria<br>Field Technician, Grading and Construction Services | EMPLOYEE NUMBER<br>003839                              | LOCATION<br>Professional Services (RSC/ | NJ Supervisor, Grav | ston<br>ding and Con |
| Personal • Career • Forms Settings •                                   |                                                        |                                         |                     |                      |
| € Refresh 1 mport from Resume                                          |                                                        |                                         | Add Se              | ection 🔻             |
| University of Toronto, Toronto<br>1/1/2002 - 1/1/2005 • Years: 3       |                                                        |                                         |                     | •                    |
| Links                                                                  | Please share any links, such as your website,<br>+ Add | portfolio, etc.                         |                     |                      |
| Decumente                                                              |                                                        |                                         |                     |                      |
| Documents                                                              |                                                        |                                         | +                   |                      |
| Aivina Dona - Reference Letter DOCX<br>Uploaded on 11/11/2021          |                                                        |                                         | œ                   |                      |
| Alvina Doria - resume DOCX<br>Uploaded on 11/11/2021                   |                                                        |                                         |                     |                      |
|                                                                        |                                                        |                                         |                     |                      |
| Accomplishments                                                        |                                                        |                                         | +                   |                      |
| Languages (1)<br>English                                               |                                                        |                                         |                     |                      |

#### Careers – My Profile

Once your Career Profile is updated, when you access Careers (i.e., Recruiting module), your **My Profile** screen (without yet having applied to a job) will display what you updated into your Career Profile.

| ≡ | * |                                          |                                                                                                    | Test Site (61.2) Careers                                                                                                    | 遼 | Q | 0 | ≥ | ۲        |
|---|---|------------------------------------------|----------------------------------------------------------------------------------------------------|----------------------------------------------------------------------------------------------------|---|---|---|---|----------|
|   |   | Job Search                               | My Profile                                                                                                    |                                                                                                    |   |   |   |   | <b>^</b> |
|   |   | My Profile                               |                                                                                                    |                                                                                                    |   |   |   |   |          |
|   |   | Resu                                     | me                                                                                                    |                                                                                                    |   |   |   |   |          |
|   |   | Addit                                    | ional Documents                                                                                                    |                                                                                                    |   |   |   |   |          |
|   |   |                                          | Alvina Doria - resume.do<br>Alvina Doria - Reference                                                                                                    | cx<br>Letter.docx                                                                                                    |   |   |   |   |          |
|   |   | Emple                                    | oyment History                                                                                                    |                                                                                                    |   |   |   |   |          |
|   |   | SEI<br>Lan<br>Jan<br>Divi<br>Con<br>Nati | NIOR SOLIS ANALYST<br>d Works • Toronto<br>2014 - Jan 2017 • 3 Years<br>sion / Dept.: Land Works<br>duct Natural Resource Dam<br>ural Resource Trustee Coun<br>r federal and state laws and | age Assessments (NRDA) and habitat restoration work with internal stakeholders and as part of the Missouri<br>cil in accordance with the Comprehensive Environmental Response, Compensation and Liability Act (CERCLA) and<br>regulations. |   |   |   |   |          |
|   |   | AS<br>Ope<br>Jan<br>Divi:<br>Coo         | SISTANT DEVELOPER<br>In Field Limited • Oshawa<br>2001 - Jan 2014 • 13 Years<br>sion / Dept.: Open Field Lim<br>rdinate and oversee all aspe                                                | ted                                                                                                    |   |   |   |   |          |
|   |   | <b>RE</b><br>Ope<br>Jan<br>Divi          | AL ESTATE ANALYST<br>In Field Limited • Bolton<br>2008 - Jan 2011 • 3 Years<br>sion / Dept.: Open Field Lim                                                                                 | ited                                                                                                    |   |   |   |   |          |
|   |   | Part                                     | icipate in field studies, techr<br>d activities encompass appro                                                                                                    | ical meetings, public meetings, responsible party negotiations, site visits, sampling events and other field activities,<br>eximately 10% of the time for this position.                                                                   |   |   |   |   |          |
|   |   | Educa                                    | ation History                                                                                                    |                                                                                                    |   |   |   |   |          |
|   |   | BA<br>New<br>Maj                         | CHELOR OF ART<br>/ York State University, New<br>pr: Art                                                                                                    | York                                                                                                    |   |   |   |   | •        |

You will notice that the information is not editable – this is because it comes from your Career Profile screen and that is where you make updates.

### Applying to a Position

To apply to a position, click the **Apply** button, located either in the posting clip in the Job Search list, or, in the detailed posting after you click **More** and the full detailed posting displays.

| ≡ | * |                                                                                                    | Test Site (61.2) Careers                                                                                                    | 遼               | Q | 0 | ≻ <del>₀</del> | ۲ |
|---|---|----------------------------------------------------------------------------------------------------|----------------------------------------------------------------------------------------------------|-----------------|---|---|----------------|---|
|   |   | Job Search My Profile                                                                                                    |                                                                                                    |                 |   |   |                | Â |
|   |   | Job Search                                                                                                    |                                                                                                    |                 |   |   |                |   |
|   |   | Job Title, Keywords, Req ID                                                                                                    | Location 🔹 Searce                                                                                                    | th -            |   |   |                |   |
|   |   | Advanced Search                                                                                                    |                                                                                                    |                 |   |   |                |   |
|   |   | IP&P - Senior Planner, Infrastructure Planning<br>Head Office, 101 Exchange Avenue, Concord, ON, CAN                                                                                                    | and Permits                                                                                                    | ea #4           | 0 |   |                |   |
|   |   | Posted: Friday, November 5, 2021                                                                                                    | •                                                                                                    | 04 #1           |   |   |                |   |
|   |   | How you will contribute as part of the TRCA team: The Ser<br>and some complex level applications that often include addr<br>service. The Senior Planner supervises a small staff team of<br>business management services to the department's day-to-o          | nior Planner provides effective project management and service delivery for<br>ressing politically sensitive issues. The Senior Planner provides excellent cu<br>f planners, ensures resolution of service delivery obligations, and provides<br>day management of More | major<br>stomer | r |   |                |   |
|   |   |                                                                                                    |                                                                                                    | Appl            | у |   |                |   |
|   |   | BCPV - Tradesperson, Black Creek Pioneer V                                                                                                    | fillage                                                                                                    |                 |   |   |                |   |
|   |   | Black Creek Pioneer Village, 1000 Murray Ross Parkwa<br>Posted: Thursday, November 4, 2021                                                                                                    | y, North York, ON, CAN R                                                                                                    | eq #3           | 4 |   |                |   |
|   |   | How you will contribute as part of the TRCA team: Under the<br>responsible for maintaining the safety and integrity of Black<br>skilled trade and diverse work experience, s/he carries out p<br>systems, electrical systems, plumbing and water filtration sy | e direction of the Supervisor, Maintenance and Construction, the Tradespers<br>Creek Pioneer Village's historic and modern infrastructure. With certification<br>reventative maintenance and repairs on the museum's HVAC, mechanical<br>istems, and eme More           | on 1 is<br>in a | ; |   |                |   |
|   |   |                                                                                                    | E                                                                                                    | Appl            | у |   |                |   |

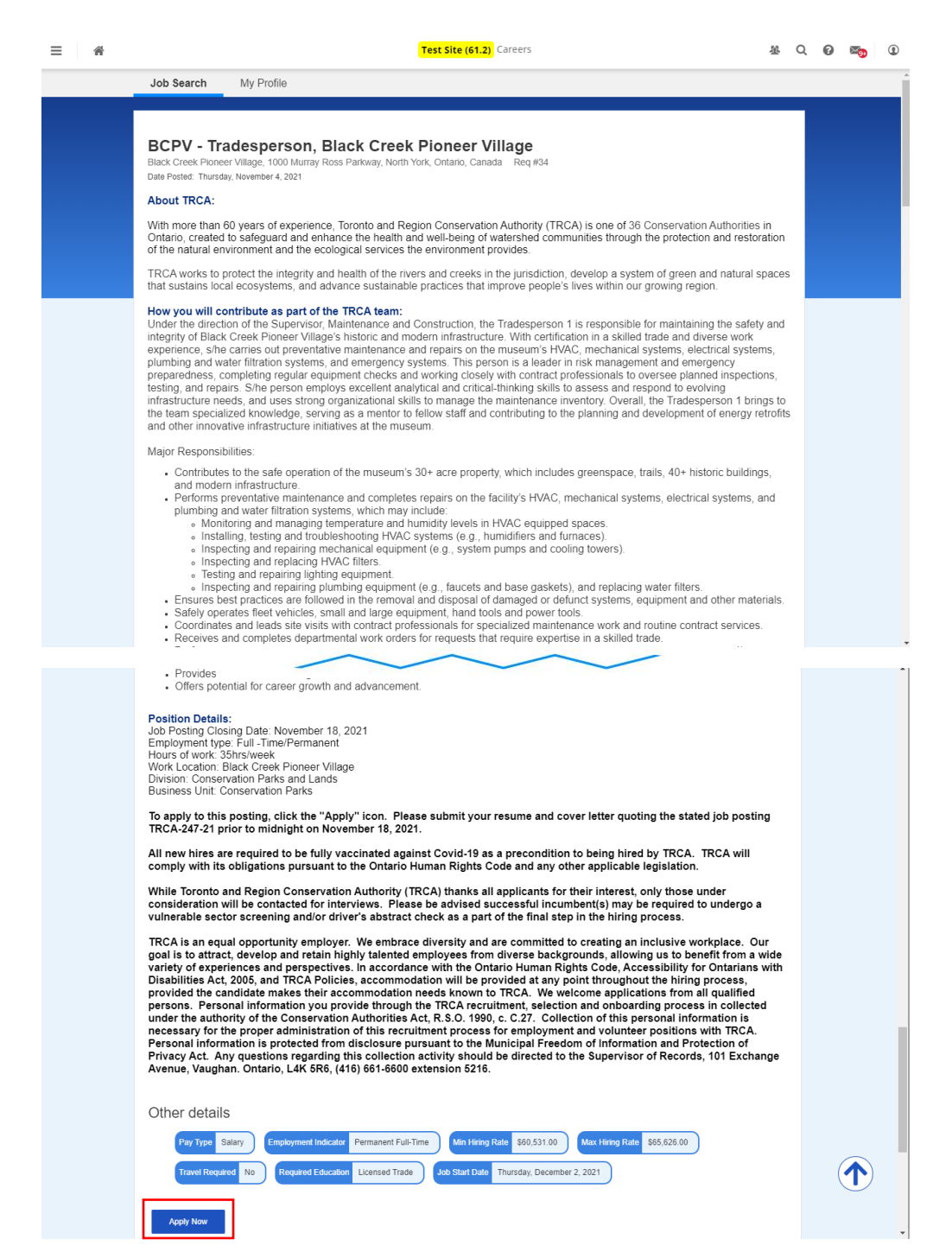

The My Profile screen will appear, now specific to the job application.

You can update and customize the content to suit your application more closely. If so, click the Add button to add and entry. Click the S button to edit an existing entry.

| ≡ * | Test Site (61.2) Careers                                                                                                    | 壆 | Q | 0 | ⊻⊛ | ۲ |
|-----|----------------------------------------------------------------------------------------------------|---|---|---|----|---|
|     | ✓ Job Search My Profile                                                                                                    |   |   |   |    | Î |
|     | BCPV - Tradesperson, Black Creek Pioneer Village<br>Black Creek Pioneer Village, 1000 Murray Rocs Parkway, North York, Ordario, Canada • Req #34                                                                                                    |   |   |   |    |   |
|     | Review Questionnaire Submit                                                                                                    |   |   |   |    |   |
|     | Review Please review the information in your profile before submitting the application.                                                                                                    |   |   |   |    |   |
|     | Cover Letter +                                                                                                    |   |   |   |    |   |
|     | Additional Documents + Additional Dria - resume docx Ahina Doria - Reference Letter docx                                                                                                    |   |   |   |    |   |
|     | Education History +<br>BACHELOR OF ART / 10                                                                                                    |   |   |   |    |   |
|     | New York State University, New York<br>Major: Art<br>Jan 2005 - Jan 2008                                                                                                    |   |   |   |    |   |
|     | BACHELOR OF SCIENCE International Control State State |   |   |   |    |   |
|     | Employment History + SENIOR SOLIS ANALYST Land Works - Toronto Land Works - Toronto                                                                                                    |   |   |   |    | · |

| * | Test Site (61.2) Careers                                                                                                    |                                   | 递 C | 20 | ≥⁄99 |   |
|---|----------------------------------------------------------------------------------------------------|-----------------------------------|-----|----|------|---|
|   | Education History                                                                                                    | +                                 |     |    |      |   |
|   | BACHELOR OF ART<br>New York State University, New York<br>Major: Anz<br>Jan 2005 - Jan 2008                                                                                                    | <b>₽</b> 面                        |     |    |      |   |
|   | BACHELOR OF SCIENCE<br>University of Toronto,<br>Jan 2002 - Jan 2005                                                                                                    | 1                                 |     |    |      |   |
|   | Employment History                                                                                                    | +                                 |     |    |      |   |
|   | Position Title* Current Job<br>SEMIOR SOLIS ANALYST                                                                                                    |                                   |     |    |      |   |
|   | Employer Name*<br>Land Works                                                                                                    |                                   |     |    |      |   |
|   | Start Date*         End Date           1/1/2014         III                                                                                                    |                                   |     |    |      |   |
|   | Country State / Province                                                                                                    | ٣                                 |     |    |      |   |
|   | City<br>Toronto                                                                                                    |                                   |     |    |      |   |
|   | Division / Dept. Supervisor                                                                                                    |                                   |     |    |      |   |
|   | Reason For Leaving?                                                                                                    |                                   |     |    |      |   |
|   | Duties and Responsibilities                                                                                                    |                                   |     |    |      |   |
|   | Conduct National relocate Lumage Assessments (NLOA) and natural resonation work with internal statkmooter and as part of the Ms<br>Resource Trustee Council in accordance with the Comprehensive Environmental Response, Compensation and Lability Act (CERCLA)<br>and state laws and regulations. | soun Natural<br>and other federal |     |    |      | ) |

After you enter your changes, click **Save**.

Then click **Next** at the bottom of the screen.

Proceed to complete any questionnaires that are included in the posting.

| ≡ * | Test Site (61.2) Careers                                                                                                    | æ | Q | 0 | ≥⁄9 | ٢ |
|-----|----------------------------------------------------------------------------------------------------|---|---|---|-----|---|
|     | ✓ Job Search My Profile                                                                                                    |   |   |   |     |   |
| E   | 3CPV - Tradesperson, Black Creek Pioneer Village<br>lack Creek Pioneer Village, 1000 Murray Ross Parkway, North York, Ontario, Canada • Req #34                                                                                                    |   |   |   |     |   |
|     | O         O           Review         Questionnaire         Submit                                                                                                    |   |   |   |     |   |
|     | Questionnaire - Additional Questions                                                                                                    |   |   |   |     |   |
|     | <ol> <li>Do you have the required certification / designation for this position? If you answer Yes, please<br/>identify what certification / designation you hold."</li> </ol>                                                                                                    |   |   |   |     |   |
|     | Not applicable. No specific certification / designation required for this position.         No         Not         Certification         Certification         1:3         TRCA is an equal opportunity employer. We embrace diversity and are committed to creating an inclusive workplace. Our goal is to attract, develop and refat highly talented employees from diverse backgrounds, allowing us to benefit from a wide variety of experiences and perspectives. In accordance with the Ontario Human Rights Code, Accessibility for Ontarians with Disabilities Act, 2005, and TRCA's Accommodation Policy, accommodation will be applications from all qualified persons.         Cancel       Iver Versions |   |   |   |     |   |
|     |                                                                                                    |   |   |   |     |   |

Click Next at the bottom of the screen.

Before completing your application, you need to agree to the Candidate Acknowledgement.

|      | Job Search         My Profile                                                                                                    |  |
|------|----------------------------------------------------------------------------------------------------|--|
| BC   | CPV - Tradesperson, Black Creek Pioneer Village                                                                                                    |  |
| Diau | K Creek Proneer Village, 1000 Multay Koss Parkway, Kuthi Tolik, Oritaliu, Carlaua * Keq #34                                                                                                    |  |
|      |                                                                                                    |  |
|      |                                                                                                    |  |
|      | Submit Application                                                                                                    |  |
|      | Please review the Candidate Acknowledgment statement below and confirm your acceptance using the displayed checkbox. When you're done, click<br>the Submit button to complete your application.                                                                                                    |  |
|      | Candidate Acknowledgement                                                                                                    |  |
|      | I certify that all statements that I have made in this job candidate profile and attached materials are true and complete. I<br>understand that misrepresentation or omission of information asked of me in the employment process may result in denial of<br>employment or in termination.                                                                                                    |  |
|      | ✓ I Agree to the Candidate Acknowledgement                                                                                                    |  |
|      | TRCA is an equal opportunity employer. We embrace diversity and are committed to creating an inclusive workplace. Our goal is to attract, develop and<br>relain highly talented employees from diverse backgrounds, allowing us to benefit from a wide variety of experiences and perspectives. In accordance<br>with the Ontario Human Rights Code, Accessibility for Ontarians with Disabilities Act, 2005, and TRCA's Accommodation Policy, accommodation wil be<br>provided at any point throughout the himing process, provided the candidate makes their accommodation needs known to TRCA. We welcome<br>applications from all qualified persons. |  |
|      | Cancel Previous Submit                                                                                                    |  |
|      |                                                                                                    |  |
|      |                                                                                                    |  |

When complete, you will receive an on-screen confirmation.

| ✓ Job Search My Profile                                                                                                    |  |
|----------------------------------------------------------------------------------------------------|--|
| BCPV - Tradesperson, Black Creek Pioneer Village<br>Black Creek Pioneer Village, 1000 Murray Ross Parkway, North York, Ontario, Canada - Req #34 |  |
|                                                                                                    |  |
| Congratulations, your application has been submitted! Would you like to update your profile with the information in your application? Yes No     |  |
|                                                                                                    |  |

As part of the confirmation, you can decide to update your Career Profile with any changes you made during the application. Click Yes or No.

Your My Profile in Careers will display the change you made.

| JOD   | Search My Profile                                                                                                    |
|-------|----------------------------------------------------------------------------------------------------|
| Mv Pi | rofile                                                                                                    |
| ,     |                                                                                                    |
|       | Resume                                                                                                    |
|       | Additional Documents                                                                                                    |
|       | Alvina Doria - resume docx                                                                                                    |
|       | Alvina Doria - Reference Letter.docx                                                                                                    |
|       | Evelopment lifeter                                                                                                    |
|       | Employment history                                                                                                    |
|       | SENIOR SOLIS ANALYST                                                                                                    |
|       | Land Works - Toronto                                                                                                    |
|       | Jan 2014 Jan 2017 Perts<br>Division / Dept: Land Works                                                                                                    |
|       | Additional duties recorded during job application process:<br>Conduct field surveys and operate survey instruments and computer equipment to measure distance, angles, elevations and contours<br>Prepare detailed drawings, charts and plans and survey notes and reports.<br>Record measurements and other information obtained during field survey activities |
|       | Conduct Natural Resource Damage Assessments (NRDA) and habitat restoration work with internal stakeholders and as part of the Missouri<br>Natural Resource Trustee Council in accordance with the Comprehensive Environmental Response, Compensation and Liability Act (CERCLA) and<br>other federal and state laws and regulations.                             |
|       | ASSISTANT DEVELOPER                                                                                                    |
|       | Open Field Limited • Oshawa                                                                                                    |
|       | Jan 2001 - Jan 2014 • 13 Years<br>Division / Dent : - One Eield United                                                                                                    |
|       | Coordinate and oversee all aspects of NRDA and restoration, and assure professional, effective and efficient planning and conduct of project work.                                                                                                    |
|       | REAL ESTATE ANALYST<br>Open Field Limited - Bolton<br>Jan 2006 - Jan 2011 - 3 Years<br>Division / Opel, Open Field Limited                                                                                                    |
|       | Participate in field studies, technical meetings, public meetings, responsible party negotilations, site visits, sampling events and other field activities.<br>Field activities encompass approximately 10% of the time for this position.                                                                                                    |

#### Your Career Profile also updates

| AD Alvina Doria<br>Field Technician, Grading and Construction S                  | EMPLOYEE NUMBER<br>003839                                                                                                    | LOCATION<br>Professional Services (RSC/R&I - PS) - Survey, Drafting and Landscape Desig                                                                                                    |
|----------------------------------------------------------------------------------|----------------------------------------------------------------------------------------------------|----------------------------------------------------------------------------------------------------|
| Personal • Career • Forms Settings                                               | •                                                                                                    |                                                                                                    |
| € Refresh and Import from Resume                                                 |                                                                                                    | Add Section 👻                                                                                                    |
| S&DS - Survey Technician, Survey and<br>Drafting Services<br>Years: 3.5 <b>0</b> | Department: S&DS<br>Key Projects<br>-                                                                                                    |                                                                                                    |
| Employment History                                                               |                                                                                                    | +                                                                                                    |
| SENIOR SOLIS ANALYST<br>Land Works, Toronto<br>1/1/2014 - 1/1/2017 • Years: 3    | Department: Land Works - Job Level: Senior (Mor<br>Duties and Responsibilities<br>Additional duties recorded during job application p<br>Conduct field surveys and operate survey instrum<br>angles, elevations and contours<br>Prepare detailed drawings, charts and plans and s<br>Record measurements and other information obta<br>Conduct Natural Resource Damage Assessments<br>stakeholders and as part of the Missouri Natural R<br>Comprehensive Environmental Response, Compe<br>federal ed table huw and comunities | vercess:<br>ents and computer equipment to measure distance,<br>survey notes and reports.<br>lined during field survey activities<br>(NRDA) and habitat restoration work with internal<br>besource Trustee Council in accordance with the<br>ensation and Liability Act (CERCLA) and other |
| REAL ESTATE ANALYST<br>Open Field Limited, Bolton                                | federal and state laws and regulations. View less Department: Open Field Limited • Job Level: Entry Duties and Department:                                                                                                    | y Level                                                                                                    |

### **Confirmation Notification**

You also receive a confirmation notification in your Message Centre.

You will also receive a related notification to your Outlook email.

| = #                                                                                                    | Test Site (61.2) Message Center                                                                                                    | AL Q 🚱 🌇 🛈                                                                                      |
|----------------------------------------------------------------------------------------------------|----------------------------------------------------------------------------------------------------|-------------------------------------------------------------------------------------------------|
| Compose 🔻                                                                                                    | 🗲 Back 💼 Delete 🔤 Mark as Unread                                                                                                    | 🖨 Print 1 of 33 🕨 🗙                                                                             |
| <ul> <li>▲ Inbox</li> <li>23</li> <li>▲ Messages</li> <li>ⓐ Reports</li> <li>ⓐ Notifications</li> <li>ⓐ Actions</li> <li>② Drafts</li> <li>✓ Sent</li> <li> Trash</li> </ul> | <ul> <li>Internal Job Application Confirmation from Toronto and Region Conservation Authority Internal:<br/>Iradesperson, Black Creek Pioneer Village     SysAdmin     SysAdmin     Alvina Doria     Your internal application within Toronto and Resgion Conservation Authority (TRCA) for the BCPV - Tradesperson, Black opsition has been received. The hiring manager will be screening resumes/applications over the next few weeks. Only the an interview will be contacted.     Sincerely,     Human Resources</li> </ul> | Req. ID 34 - BCPV -<br>11/11/21, 1:24 PM<br>Creek Pioneer Village<br>hose being considerded for |